## Instructions for Logging into APEGS Central

For Certificate of Authorization (C of A) Official Representatives

Follow the steps below to access the C of A account. The Official Representative must have already paid for membership and licence fees in full as an individual before paying the C of A fee.

| of Saskatche                                                                                                    | rwan                         | APPLY FOR MEMBERSHIP   LOGII | n - <u>ST</u><br>co<br><u>w</u> | EP 1: Click "Login" in the top right or a second second se |  |                                                                               |
|----------------------------------------------------------------------------------------------------|------------------------------|------------------------------|---------------------------------|----------------------------------------------------------------------------------------------------|--|-------------------------------------------------------------------------------|
| nbers <del>-</del>                                                                                                    | Public+                      | Search Q                     |                                 |                                                                                                    |  |                                                                               |
| Interna-                                                                                                    | Quic                         | k Links                      |                                 |                                                                                                    |  |                                                                               |
|                                                                                                    | User ID is 5-digit           | APEGS ID                     | <u> </u>                        | <u> STEP 2</u> : Enter user ID and password.                                                                                                    |  |                                                                               |
|                                                                                                    | User ID is 5-digit APEGS ID  |                              |                                 | User ID is your 5-digit registration                                                                                                    |  |                                                                               |
|                                                                                                    | Password                     |                              | ות<br>זמ                        | eceding zero if it is a 4-digit number.                                                                                                    |  |                                                                               |
|                                                                                                    | Password                     |                              |                                 | 6                                                                                                    |  |                                                                               |
|                                                                                                    |                              |                              |                                 | To reset your password, click "Forgot<br>your password?" If you have trouble,<br>check your spam filter before contacting<br>APEGS. You may have to use your home<br>email address rather than your business<br>one to receive emails from APEGS.                                                                                                    |  |                                                                               |
| Remember Me?  Sign in  Forgot your password?                                                                                                    |                              |                              | yc<br>cł                        |                                                                                                    |  |                                                                               |
|                                                                                                    |                              |                              | A                               |                                                                                                    |  |                                                                               |
|                                                                                                    |                              |                              | er<br>OI                        |                                                                                                    |  |                                                                               |
| Home  Welcome to APCO  My Profile  Contact Information                                                                                                    |                              |                              | ST<br>of                        | <b>STEP 3</b> : Click "My Profile" at the left of the page.                                                                                                    |  |                                                                               |
| ŚI                                                                                                    | Invoices                     |                              |                                 |                                                                                                    |  |                                                                               |
|                                                                                                    | CPD                          |                              |                                 |                                                                                                    |  |                                                                               |
| Official F                                                                                                    | Official Rep - C of A        |                              |                                 | STEP 4: Scroll down to the                                                                                                    |  |                                                                               |
| Certificate of Authorization                                                                                                    |                              |                              |                                 | "Official Rep – C of A" box and<br>select "Pay Now" to be guided<br>through all the screens you                                                                                                    |  |                                                                               |
| How to make changes to a Certificate of Authorization (C of A)                                                                                                    |                              |                              |                                 |                                                                                                    |  |                                                                               |
| Any one of the Official Reps for a Certificates of Authorization (C of A) has the authority to update any information regarding the C of A. Official Reps access C of A information through "My Profile" in their personal APEGS Central account. |                              |                              |                                 | need to see to renew and<br>review/update your<br>information on record with<br>APEGS.                                                                                                    |  |                                                                               |
|                                                                                                    |                              |                              |                                 |                                                                                                    |  | If any of the Official Reps for the company changes, notify APEGS immediately |
| Click on the name of the company (C of A) below to see all data pertaining to it. Multiple company names will be listed if you are an Official Rep for more than the company:                                                                     |                              |                              |                                 |                                                                                                    |  | Note: If updating your address,<br>ensure to leave Address Line 1             |
| Company Name                                                                                                    |                              |                              |                                 |                                                                                                    |  |                                                                               |
| associate<br>e(s) will b                                                                                                    | ed company<br>he shown here. | Pay Now                      |                                 | as the main contact person's<br>name and do not adjust the<br>address types.                                                                                                    |  |                                                                               |